# **MS810 Laser Scanner**

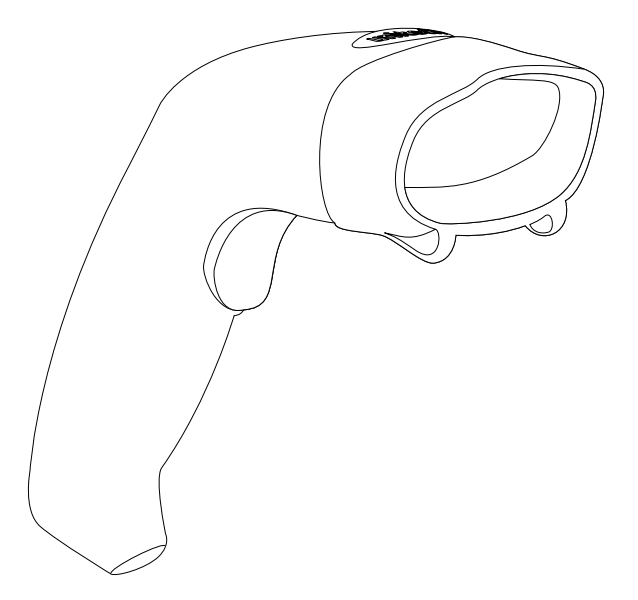

## **Product Reference Guide**

Rev. A

**Preface** 

## **About This Manual**

This manual explains how to install, operate and maintain the Unitech MS810 Laser Scanner.

No part of this publication may be reproduced or used in any form, or by any electrical or mechanical means, without permission in writing from the manufacturer. This includes electronic or mechanical means, such as photocopying, recording, or information storage and retrieval systems. The material in this manual is subject to change without notice.

© Copyright 2007 Unitech Electronics Co., Ltd. All rights reserved.

All product names mentioned in this manual may be trademarks or registered trademarks of their respective companies and are hereby acknowledged.

#### FCC Compliance

This equipment has been tested and found to comply with the limits for a Class A digital device, pursuant to Part 15 of the FCC Rules. These limits are designed to provide reasonable protection against harmful interference when the equipment is operated in a commercial environment. This equipment generates, uses, and can radiate radio frequency energy and, if not installed and used in accordance with the instructions manual, may cause harmful interference to radio communications. Operation of this equipment in a residential area is likely to cause harmful interference in which case the user will be required to correct the interference at his own expense.

Changes or modifications not expressly approved by the party responsible for compliance could void the user's authority to operate the equipment.

#### Warranty

No warranty of any kind is made in regard to this material, including, but not limited to, implied warranties of merchantability or fitness for any particular purpose. We are not liable for any errors contained herein or for incidental or consequential damages in connection with furnishing, performance or use of this material. We shall be under no liability in respect of any defect arising from fair wear and tear, willful damage, negligence, abnormal working conditions, failure to follow the instructions and warnings, or misuse or alteration or repair of the products without written approval.

## Support

Unitech's professional support team is available to quickly answer your questions or technical-related issues. Should an equipment problem occur, please contact the Unitech regional service representatives nearest you. Visit the websites, listed below, for complete contact information:

UTC (China) http://www.ute.com.cn UTT (Taipei, Taiwan) http://www.unitech.com.tw APAC (Taipei, Taiwan) http://www.unitech-adc.com UTJ (Japan) http://www.unitech-japan.co.jp UTA (USA, Canada) http://www. ute.com UTA (Latin America) http://www.latin.ute.com UTI (Europe) http://www.unitech-europe.nl

# **Table of Contents**

#### Preface

| About This Manual |     |
|-------------------|-----|
| FCC Compliance    | . 2 |
| Warranty          | . 2 |
| Support           | . 3 |

#### **Chapter 1**

| <br>     | <br>         | <br> | <br>6 |
|----------|--------------|------|-------|
| <br>     | <br>         | <br> | <br>7 |
| <br>     | <br>         | <br> | <br>8 |
| <br>     | <br>         | <br> | <br>9 |
| <br><br> | <br><br><br> | <br> | <br>  |

#### Chapter 2

| <br>          | <br> | <br>. 10 |
|---------------|------|----------|
| <br>          | <br> | <br>. 11 |
| <br>          | <br> | <br>. 12 |
| <br>          | <br> | <br>. 12 |
| · · · · · · · | <br> | <br>     |

#### **Chapter 3**

| Bar ( | ode Setup Menu           |   |
|-------|--------------------------|---|
| Mul   | -Interface Functions - 1 |   |
| С     | Itput Mode               | 3 |
| В     | zzer/LED                 | 3 |
| Ir    | age                      | 3 |
| C     | ode ID                   | 4 |
| Mul   | -Interface Functions - 2 |   |
| R     | eading Mode              | 5 |
| P     | Communication            | 3 |
| Т     | ansmit Mode              | 3 |
| L     | nguage                   | 3 |
|       |                          |   |

# unitech

#### Chapter 4 Bar Code Symbologies

| sar Code Symbologies               |          |
|------------------------------------|----------|
| Introduction                       | 17       |
| Symbologies On/Off - 1             |          |
| Code 11                            | 17       |
| Code 39                            | 17       |
| Symbologies On/Off - 2             |          |
| Code 93                            | 18       |
| Code 128                           | 18       |
| Codabar                            | 18       |
| Interleaved 2 of 5                 | 18       |
| Industrial 2 of 5                  | 19       |
| Symbologies On/Off - 3             |          |
| MSI                                | 20       |
| UPC/EAN                            | 20       |
| Symbologies Setup - 1              |          |
| Code 11                            | 21       |
| Code 39                            | 21       |
| Symbologies Setup - 2              |          |
| Code 93                            | 23       |
| Code 128                           | 23       |
| Codabar                            | 23       |
| Symbologies Setup - 3              | 0.5      |
|                                    |          |
| Interleaved 2 of 5.                | 25       |
| Industrial 2 of 5                  | 26       |
| Symbologies Setup - 4              | 07       |
|                                    |          |
|                                    | 20       |
| Symbologies Setup - 5              |          |
|                                    | 21       |
| Edit Satun Par Codes               | ວາ<br>ວາ |
| Luit Setup Dat 50065               | 21       |
| Termination String Setup Bar Codes |          |
|                                    |          |

# Chapter 5

| Factory Default Settings |  |
|--------------------------|--|
| Scanner Timing/Default   |  |

#### Chapter 6 Troubleshooting

| roubleshooling                  |    |
|---------------------------------|----|
| Possible Problems and Solutions |    |
| Other Product Questions         | 40 |

## **Chapter 1**

#### Introduction

#### Introducing the MS810

The Unitech MS810 1D laser bar code scanner combines the best scanning performance and value. The device provides an accurate, easy, and fast method of data entry and data storage for computerized information systems. It is easy to install and does not require software or drivers to operate.

All the operating parameters are programmed by the bar code programming menu and stored in non-volatile RAM which can retain the settings after power is turned off.

The MS810 is a powerful and reliable handheld scanner without compromise. It is compatible with USB and K/B interfaces, and numerous configurations.

# A Tour of the MS810

The following section describes the main components and features of the MR810.

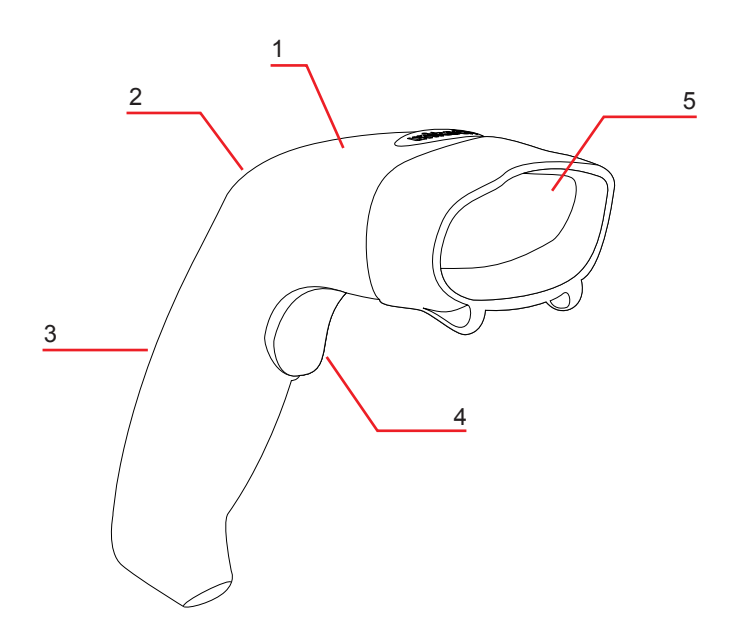

| No. | Component      | Description                                         |
|-----|----------------|-----------------------------------------------------|
| 1.  | LED (Blue/Red) | LED light indicates a proper decode.                |
| 2.  | Speaker        | Speaker beeps to indicate a proper decode.          |
| 3.  | Handle         | Ergonomic handle allows for an easy grip.           |
| 4.  | Trigger        | Trigger device allows for manual scanning.          |
| 5.  | Exit Window    | A scratch-resistant surface for high-quality scans. |

**NOTE:** When a barcode is successfully decoded, the blue LED light on the back of the scanner will turn on and off, and the scanner will beep once. If the barcode is not successfully read, the LED will show red and the beep will not sound.

# Laser Scan Engine Specifications

| Performance                                         |                                                                            |
|-----------------------------------------------------|----------------------------------------------------------------------------|
| Light Source:                                       | 650 nm (+10/-5 nm) Laser Diode, 1mW (peak)                                 |
| Depth of Field (40 mils):                           | Up to 420 mm Min.                                                          |
| Scan Speed:                                         | 80 scans/sec                                                               |
| Max Resolution:                                     | 0.1mm (4mils) - Code 39                                                    |
| Print Contrast:                                     | 45% or more                                                                |
| Scan Angle:                                         | 38°                                                                        |
| Reading Indicator:                                  | Blue/Red LED, Audible Beep                                                 |
| Interface:                                          | USB, PS/2                                                                  |
| Symbologies:                                        | UPC/EAN/JAN, Code 39, Codabar, ITF 2/5,<br>Code 128, Code 11, Code 93, MSI |
| Electrical Characteristics<br>Input Voltage:        | 5 VDC ± 0.5V                                                               |
| Current - Operating:                                | 60mA                                                                       |
| Regulation:                                         | FCC Class A & CE & IEC60825 Class II,<br>CDRH: Class II                    |
| Physical Characteristics<br>Dimensions (L x W x H): | 93mm x 61mm x 182mm                                                        |
| Weight:                                             | 130 g +/- 5 g (without cable)                                              |
| Case Material:                                      | Rubber & ABS Plastic                                                       |
| Environmental Characteristics                       |                                                                            |
| Operating Temperature:                              | 0°C to 50°C (32°F to 122°F)                                                |
| Storage Temperature:                                | -20°C to 60°C (-4°F to 140°F)                                              |
| Operating Humidity:                                 | 10% to 85% relative humidity, non-condensing                               |
| Storage Humidity:                                   | 5% to 95% relative humidity, non-condensing                                |
| Light Level:                                        | Up to 36000 Lux                                                            |
| Shock:                                              | 1.5m drop onto concrete                                                    |

8

#### **Decode Zone**

The Decode Zone is based on Symbol's Standard Code 39 **PCS=0.9** lable in a 600 lux environment.

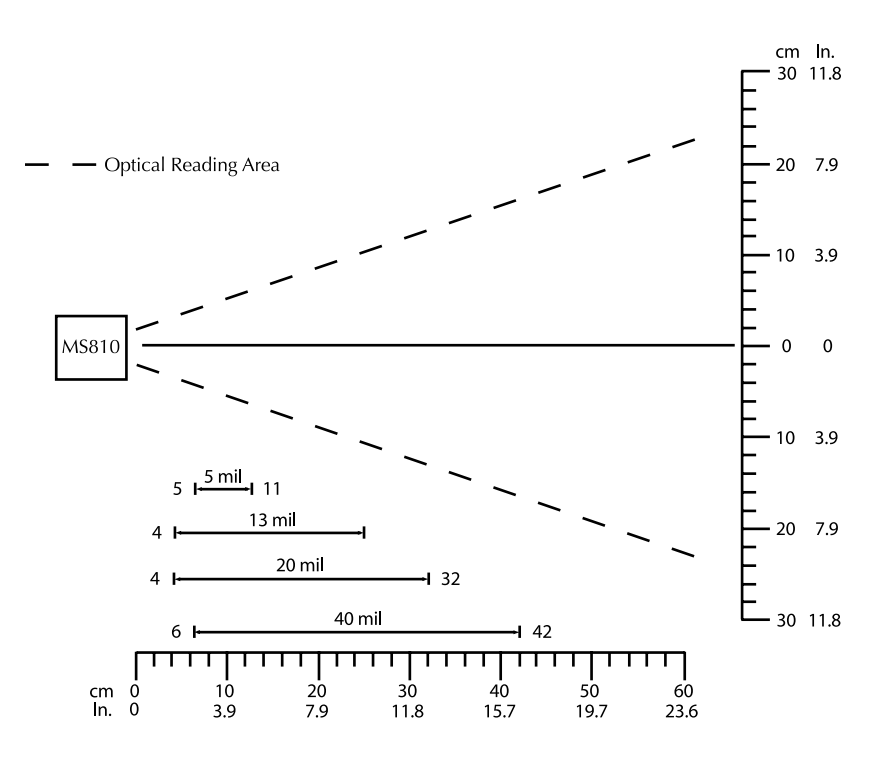

**NOTE:** Do not hold the scanner directly over a barcode at 90°. Scanning light bounces directly back into the scanner from the barcode label is known as specular reflection which will create a "dead zone" where decoding is difficult. Practice a few times to find what range of angles works best.

# **Chapter 2**

# Installation

#### **USB Cable Connection**

Insert the plug on the free end of the USB Communications Cable into any open USB port on the host as described below.

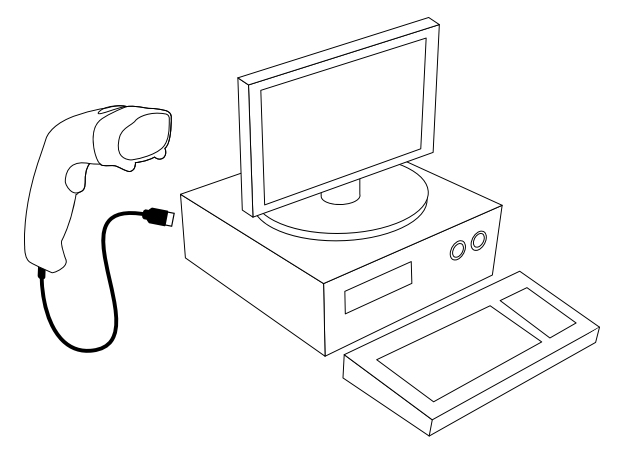

| Reset Configuration to Defaults                                                                                                    |  |  |  |
|----------------------------------------------------------------------------------------------------|--|--|--|
| If you are unsure of the scanner<br>configuration or have scanned the<br>incorrect codes, please scan the "Reset<br>Configuration to Defaults" barcode.<br>This will reset the scanner to its factory<br>defaults settings in USB interface. |  |  |  |

#### PS/2 (K/B) Cable Connection

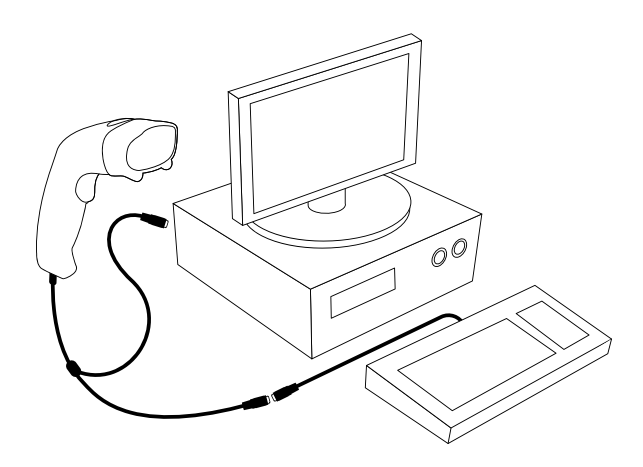

# Reset Configuration to Defaults If you are unsure of the scanner configuration or have scanned the incorrect codes, please scan the "Reset Configuration to Defaults" barcode. This will reset the scanner to its factory defaults settings in PS/2 interface.

#### To Operate the MS810

1. Be sure that Host computer is turned OFF.

2. Ensure that all connections are secure.

3. Turn on your host computer and operate the scanner in Notepad, Word or your preferred software.

4. Aim the scanner at a barcode, ensure that the scanner is in trigger mode (default), and press the trigger.

5. On successful decode, the blue LED light will turn on and off. The scanner will beep once.

#### Maintenance

Cleaning the scan window is the only maintenance required. A dirty window may affect scanning accuracy. Wipe the scanner window gently with a lens tissue or other material suitable for cleaning optical material. Do not spray water or other cleaning liquids directly onto the window.

# unitech

**Chapter 3** 

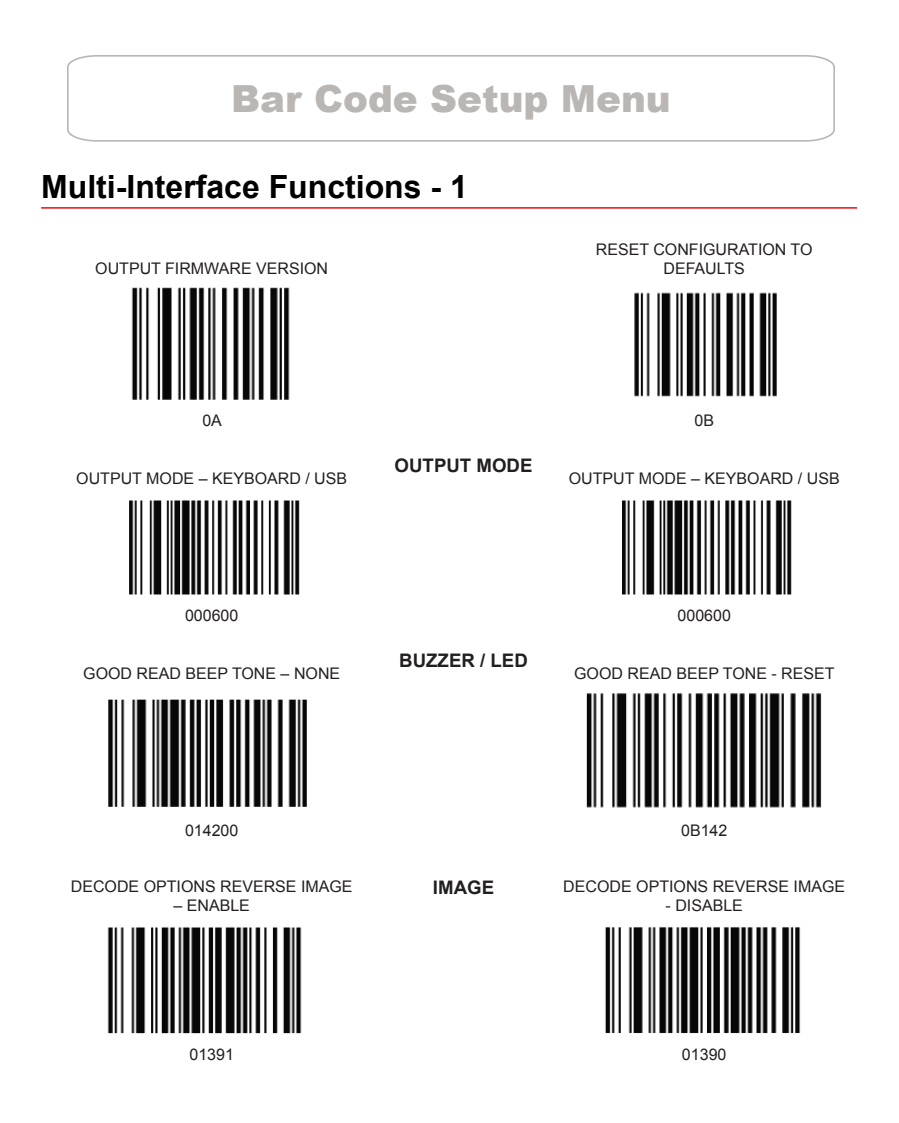

#### Multi-Interface Functions - 1 (cont.)

DECODE OPTIONS SEND BAR CODE ID - DISABLE

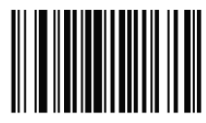

01400

DECODE OPTIONS SEND BAR CODE ID - RESET

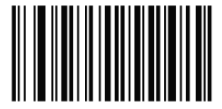

CODE ID

DECODE OPTIONS SEND BAR CODE ID – AS A PREFIX

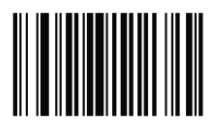

01401

DECODE OPTIONS SEND BAR CODE ID – AS A SUFFIX

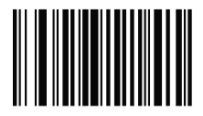

# Multi-Interface Functions - 2

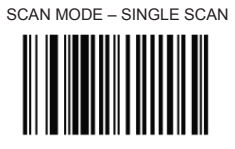

013300

SCAN MODE - MULTISCAN

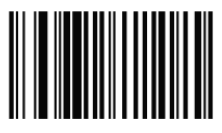

013302

LASER/CCD TIMEOUT - 7 SECONDS

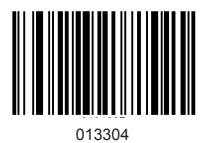

LASER/CCD TIMEOUT - 5 SECONDS

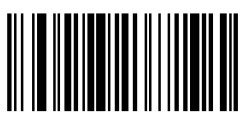

0134005

LASER/CCD PULSE RATE - 7

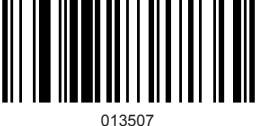

READING MODE

SCAN MODE – SINGLE SCAN NO TRIGGER

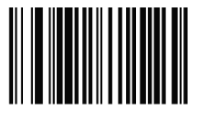

013301

SCAN MODE – MULTISCAN NO TRIGGER

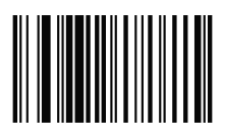

013303

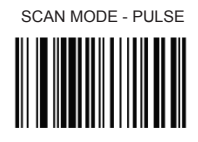

013305

LASER/CCD TIMEOUT - 2 SECONDS

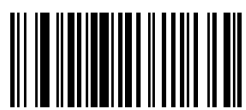

0134002

LASER/CCD PULSE RATE - 3

013503

#### Interface - Keyboard Wedge

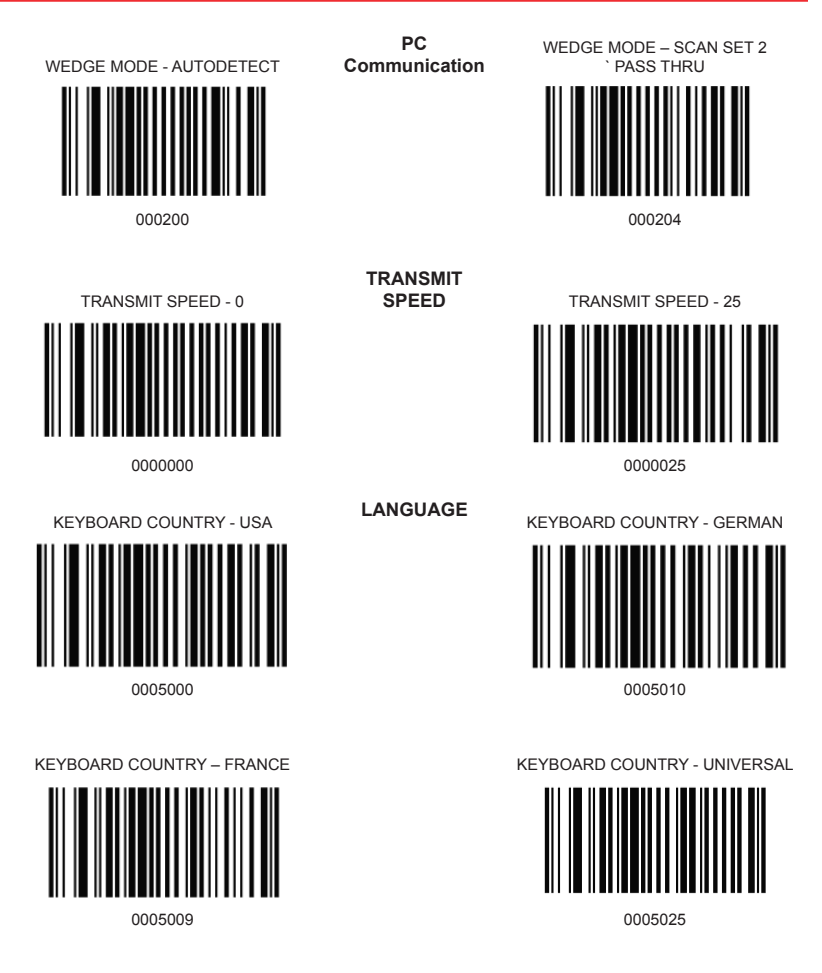

**Chapter 4** 

# **Bar Code Symbologies**

#### Introduction

This section contains a list of supported symbologies with configurable settings for each symbology.

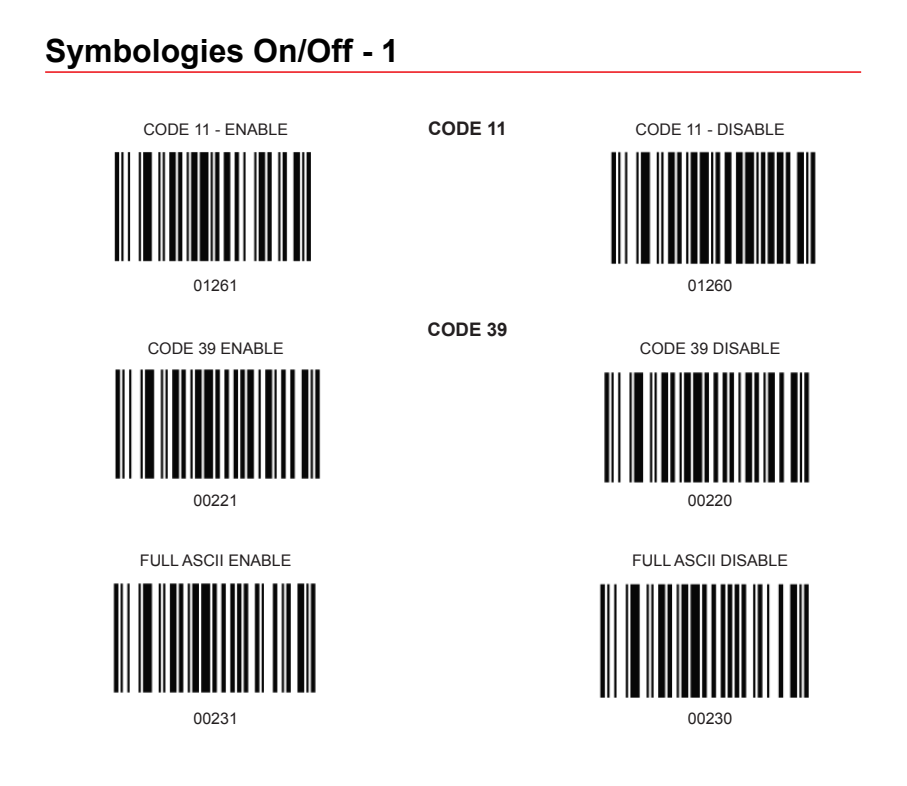

#### Symbologies On/Off - 2

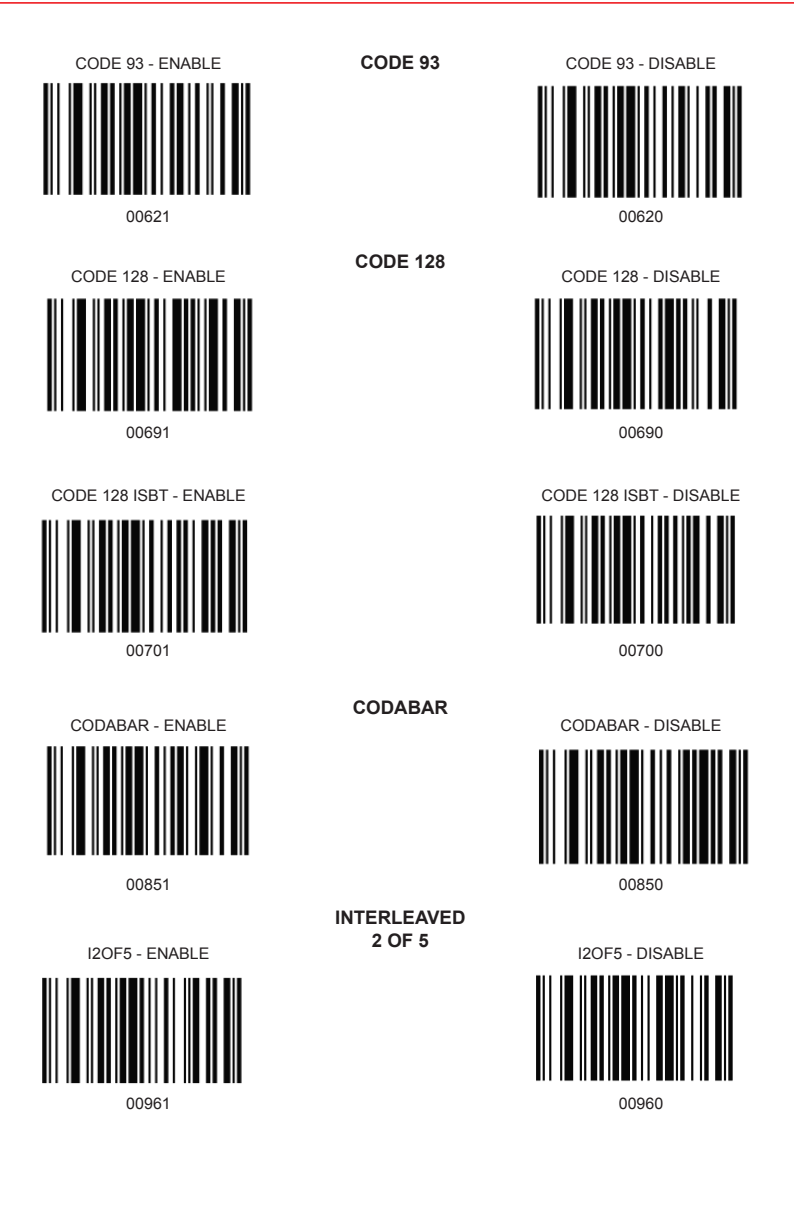

#### Symbologies On/Off - 2 (cont.)

ID2OF5 - ENABLE

01061

INDUSTRIAL 2 OF 5

ID2OF5 - DISABLE

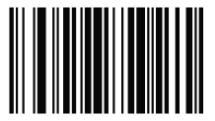

01060

#### Symbologies On/Off - 3

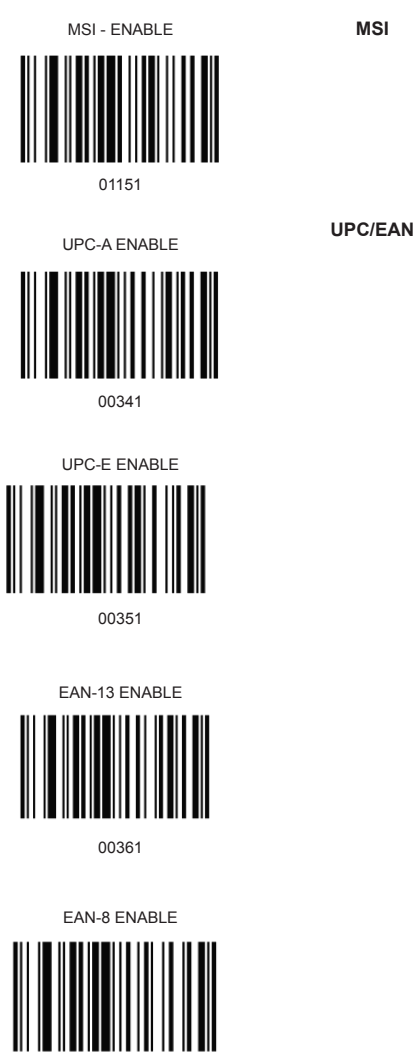

00371

MSI

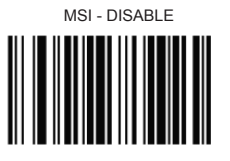

01150

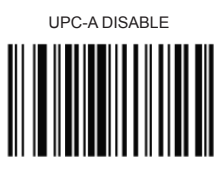

00340

UPC-E DISABLE

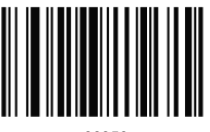

00350

EAN-13 DISABLE

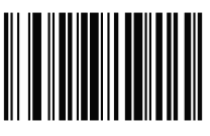

00360

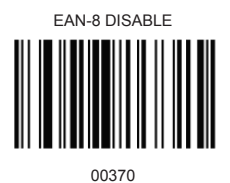

#### Symbologies Setup - 1

CODE 11 ID CHARACTER - "m"

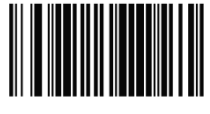

0131M

CODE 11 LASER/CCD REDUNDANCY - ENABLE

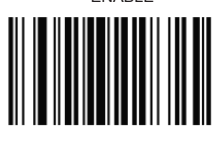

01321

CODE 39 SS CHAR - NONE

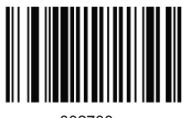

002700

CODE 39 SEND START/STOP CHARS ENABLE

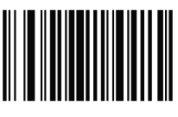

00281

CODE 39 ID CHARACTER 'a'

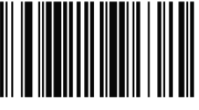

0031A

CODE 11

CODE 11 ID CHARACTER - "Z"

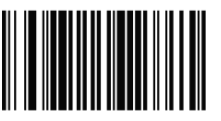

0131Z

CODE 11 LASER/CCD REDUNDANCY - DISABLE

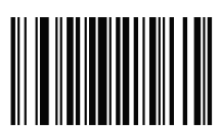

01320

CODE 39

CODE 39 SS CHAR '+'

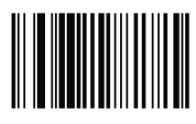

002704

CODE 39 SEND START/STOP CHARS DISABLE

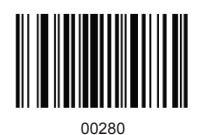

CODE 39 ID CHARACTER 'z'

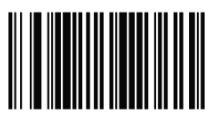

0031Z

#### Symbologies Setup - 1 (cont.)

CODE 39 LASER/CCD REDUNDANCY ENABLE

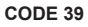

CODE 39 LASER/CCD REDUNDANCY DISABLE

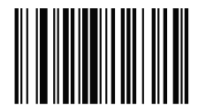

00331

00330

#### Symbologies Setup - 2

CODE 93 ID CHARACTER - "h"

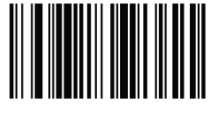

0066h

CODE 93 LASER/CCD REDUNDANCY - ENABLE

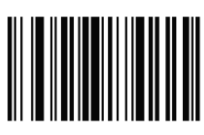

00681

CODE 93

**CODE 128** 

CODE 93 ID CHARACTER - "Z"

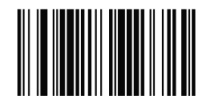

0066Z

CODE 93 LASER/CCD REDUNDANCY

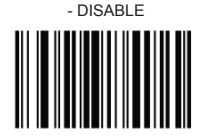

00680

CODE128 ID CHARACTER - 'Z'

0081Z

CODE 128 LASER/CCD REDUNDANCY - DISABLE

CODE 128 ID CHARACTER - 'g'

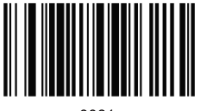

0081g

CODE 128 LASER/CCD REDUNDANCY - ENABLE

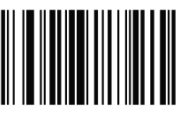

00841

CODABAR

CODABAR SEND START/STOP CHARS - ENABLE

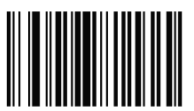

00861

DABAR

CODABAR SEND START/STOP CHARS - DISABLE

00840

00860

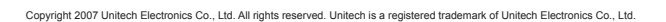

#### Symbologies Setup - 2 (cont.)

CODABAR WIDE GAPS ALLOWED -ENABLE

00901

CODABAR

CODABAR WIDE GAPS ALLOWED - DISABLE

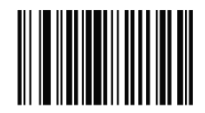

00900

#### Symbologies Setup - 3

CODABAR ID CHARACTER - 'k'

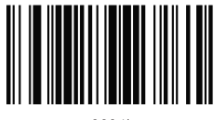

0094k

CODABAR LASER/CCD REDUNDANCY - ENABLE

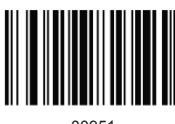

00951

120F5 CHECK DIGIT - DISABLE

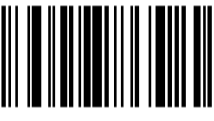

00970

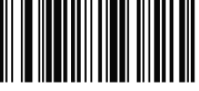

0104i

I2OF5 LASER/CCD REDUNDANCY -ENABLE

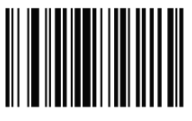

01051

CODABAR

CODABAR ID CHARACTER - 'Z'

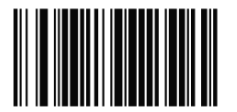

0094Z

CODABAR LASER/CCD REDUNDANCY - DISABLE

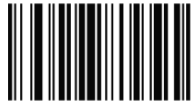

00950

Interleaved 2 of 5

**120F5 CHECK DIGIT - ENABLE** 

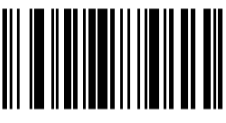

00981

I2OF5 ID CHARACTER - 'Z'

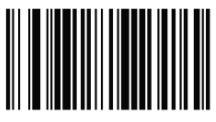

0104Z

I2OF5 LASER/CCD REDUNDANCY - DISABLE

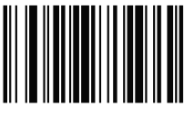

01050

# Symbologies Setup - 3 (cont.)

ID2OF5 BAR START/STOP - ENABLE

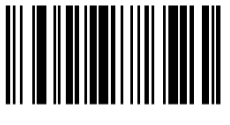

01071

ID2OF5 BAR START/STOP - ENABLE

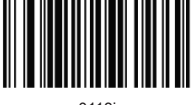

0113j

Industrial 2 of 5

ID2OF5 BAR START/STOP - DISABLE

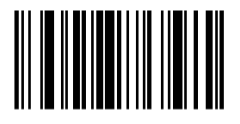

01070

ID2OF5 BAR START/STOP - DISABLE

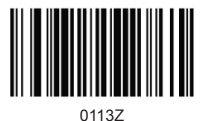

#### Symbologies Setup - 4

ID2OF5 LASER/CCD REDUNDANCY - ENABLE

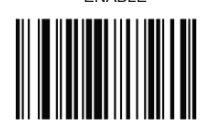

01141

MSI CHECK DIGIT - MOD 10

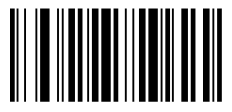

01160

MSI ISBN ID CHARACTER -'f'

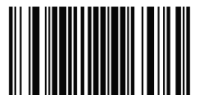

0053f

MSI LASER/CCD REDUNDANCY - ENABLE

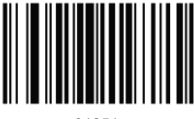

01251

EXPAND UPC-E TO UPC-A ENABLE

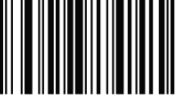

00381

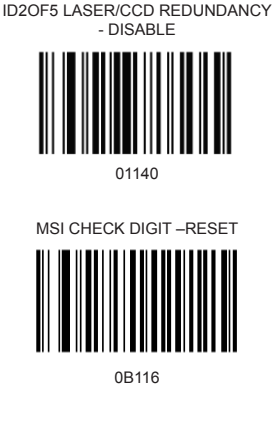

MSI ISBN ID CHARACTER -'Z'

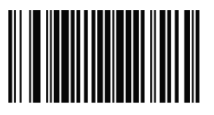

0053Z

MSI LASER/CCD REDUNDANCY - DISABLE

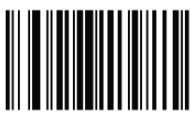

01250

UPC/EAN

MSI

EXPAND UPC-E TO UPC-A DISABLE

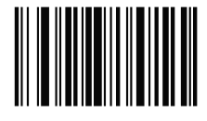

00380

Copyright 2007 Unitech Electronics Co., Ltd. All rights reserved. Unitech is a registered trademark of Unitech Electronics Co., Ltd.

27

#### Symbologies Setup - 4 (cont.)

EXPAND UPC-A TO EAN-13 ENABLE

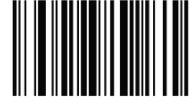

00391

CONVERT EAN-13 TO ISBN ENABLE

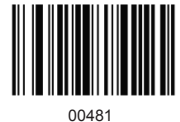

UPC/EAN

EXPAND UPC-A TO EAN-13 DISABLE

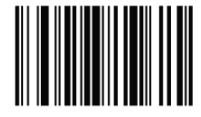

00390

CONVERT EAN-13 TO ISBN DISABLE

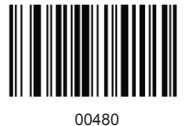

Copyright 2007 Unitech Electronics Co., Ltd. All rights reserved. Unitech is a registered trademark of Unitech Electronics Co., Ltd.

28

#### Symbologies Setup - 5

SEND UPC-A CHECK DIGIT ENABLE

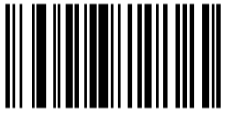

00421

SEND UPC-E CHECK DIGIT ENABLE

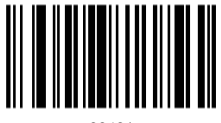

00431

SEND EAN-13 CHECK DIGIT ENABLE

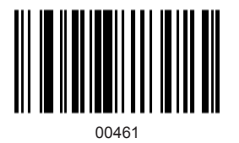

SEND EAN-8 CHECK DIGIT ENABLE

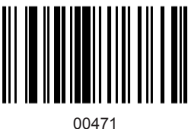

UPC-A ID CHARACTER 'b'

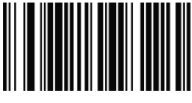

0049b

SEND UPC-A CHECK DIGIT DISABLE

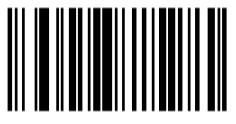

00420

SEND UPC-E CHECK DIGIT DISABLE

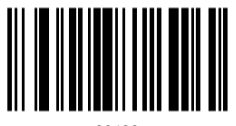

00430

SEND EAN-13 CHECK DIGIT DISABLE

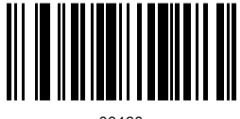

00460

SEND EAN-8 CHECK DIGIT DISABLE

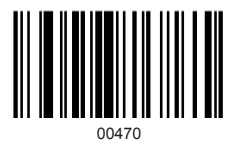

UPC-A ID CHARACTER 'Z'

0049Z

#### Symbologies Setup - 5 (cont.)

UPC-E ID CHARACTER 'c'

0050c

EAN-13 ID CHARACTER 'e'

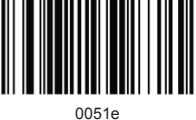

UPC-E ID CHARACTER 'Z'

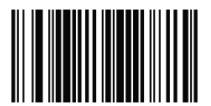

0050Z

EAN-13 ID CHARACTER 'Z'

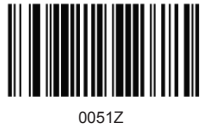

#### Symbologies Setup - 6

#### EAN-8 ID CHARACTER 'd'

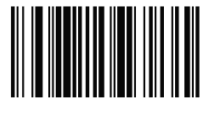

0052d

ISBN ID CHARACTER 'f'

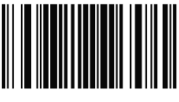

0053f

UPC/EAN SUPPLEMENTS - DISABLE

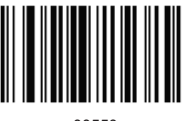

00550

#### UPC/EAN SUPPLEMENTS - 5 DIGIT ONLY

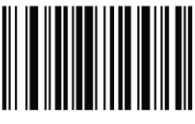

00552

UPC/EAN LASER/CCD REDUNDANCY ENABLE

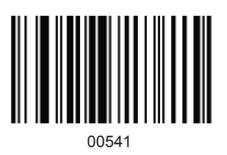

UPC/EAN

EAN-8 ID CHARACTER 'Z'

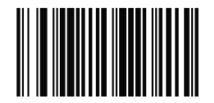

0052Z

ISBN ID CHARACTER 'Z'

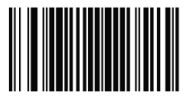

0053Z

UPC/EAN SUPPLEMENTS – 2 DIGIT ONLY

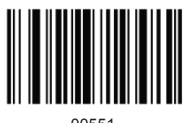

00551

UPC/EAN SUPPLEMENTS - 2 & 5 DIGIT

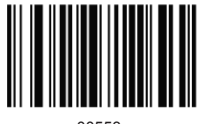

00553

UPC/EAN LASER/CCD REDUNDANCY DISABLE

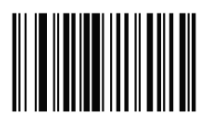

00540

#### **Edit Setup Bar Codes**

EDIT #1 – STRIP 1 LEADING CHARACTER ON ALL BAR CODES THAT START WITH '12345'

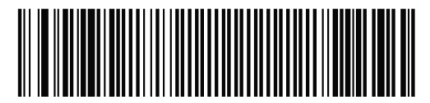

0200010100000010000000112345

EDIT #2 - STRIP 1 TRAILING CHARACTER

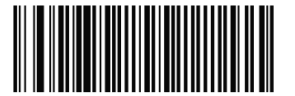

020002020000001

EDIT #1 - FILTER LEADING SPACES

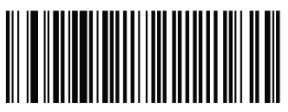

020001030000032

EDIT #1 - FILTER TRAILING SPACES

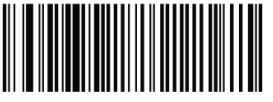

020001040000032

EDIT - FILTER ALL'-' CHARACTERS

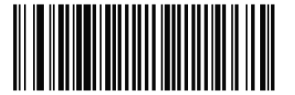

020000050000045

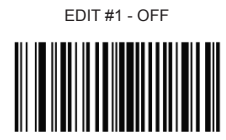

0B20001

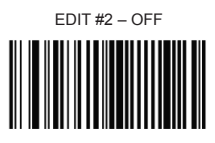

0B20002

EDIT #1 - OFF

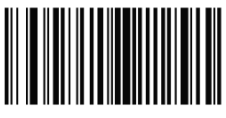

0B20001

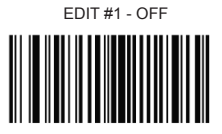

0B20001

EDIT – DISABLE FILTER OF ALL '-' CHARS

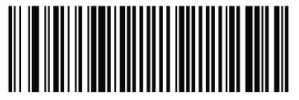

0B20000050000045

## Edit Setup Bar Codes (cont.)

EDIT - INSERT LEADING ZERO

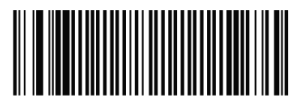

02000006000000048

EDIT – DISABLE INSERT LEADING ZERO

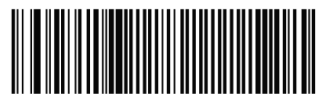

0B200006000000048

## Macro/Special Keys Setup Bar Codes

MACRO #1 - FIND '1' AND REPLACE WITH 'ONE'

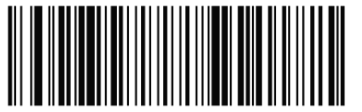

020101010110NE

MACRO #2 – FIND '2' AND REPLACE WITH 'TWO' FOR CODE 39 ONLY

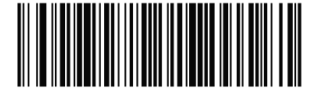

0201023012TWO

MACRO - FIND '0' AND REPLACE WITH 'A'

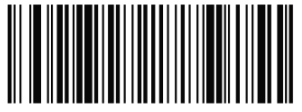

02010001010A

SPECIAL KEY -MAP F3 TO '0'

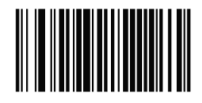

0162048

SPECIAL KEY - MAP KEYPAD ENTER TO '2'

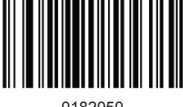

0182050

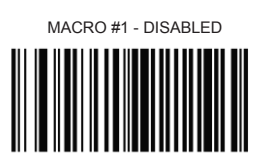

0B20101

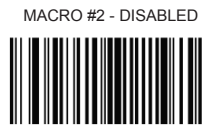

0B20102

MACRO – FIND '0' AND REPLACE WITH 'A' - DISABLE

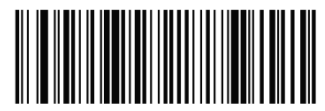

0B2010001010A

SPECIAL KEY – DISABLE F3 KEY MAPPING

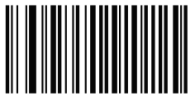

0B162

SPECIAL KEY – DISABLE KEYPAD ENTER MAPPING

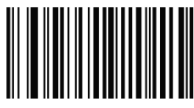

0B182

# **Termination String Setup Bar Codes**

STRING #1 - TERMINATION CHAR - CR

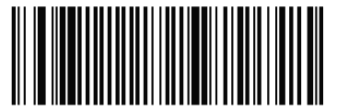

0202011000\$0D

STRING #1 - TERMINATION CR+LF

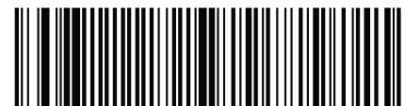

0202011000\$0D\$0A

STRING #2- CODE 128 TERMINATION CHAR - CR

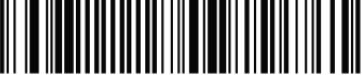

0202021080\$0D

STRING #2– CODE 128 TERMINATION CHAR – CR+LF

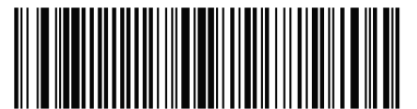

0202021080\$0D\$0A

STRING - CODE 39 TERMINATION CHAR - TAB

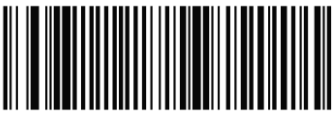

0202001020\$09

STRING #1 - TERMINATION - LF

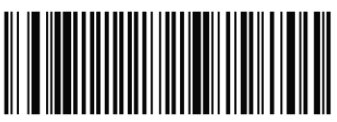

0202011000\$0A

STRING #1 - DISABLE

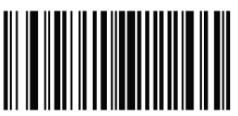

0B20201

STRING #2 – CODE 128 TERMINATION CHAR - LF

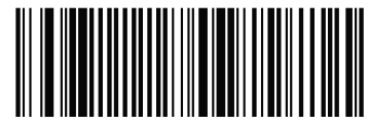

0202021090\$0A

STRING #2- CODE 128 TERMINATION CHAR - REMOVED

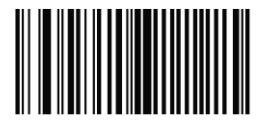

0B20202

STRING – CODE 39 TERMINATION CHAR – TAB - REMOVED

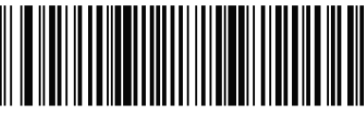

0B202001020\$09

# Termination String Setup Bar Codes (cont.)

STRING ALL CODES PREAMBLE - STX

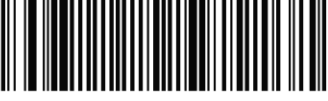

0202002000\$02

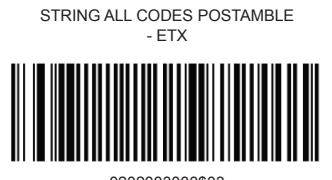

0202003000\$03

# **Chapter 5**

# **Factory Default Settings**

| Scanner Settings             | Default               |
|------------------------------|-----------------------|
| Keyboard Wedge Communication | Default               |
| Terminal Type                | PC/AT                 |
| Keyboard                     | US Keyboard           |
| Terminator                   | Enter (Alpha numeric) |
| USB Communication            | Default               |
| Terminator Type              | Enter                 |
| Code mode                    | Scan mode             |
| Keyboard                     | US Keyboard           |
| Decoder Selection            | Default               |
| EAN/UPC                      | Enable                |
| Code 39                      | Enable                |
| Code 32                      | Disable               |
| CODABAR                      | Enable                |
| ITF 2 of 5                   | Enable                |
| MSI                          | Disable               |
| Code 93                      | Enable                |
| Code 128                     | Enable                |
| EAN-128                      | Disable               |

37

**Chapter 6** 

# Troubleshooting

#### Problem: Nothing happens when I follow the operating instructions.

| Possible Cause:            | Possible Solution:                                                                            |
|----------------------------|-----------------------------------------------------------------------------------------------|
| Interface cables are loose | Check for loose cable connections. If problem persits, call technical support for assistance. |

#### Problem: My computer gets a keyboard error while booting up.

| Possible Cause:                                     | Possible Solution:                                                                                                    |
|-----------------------------------------------------|----------------------------------------------------------------------------------------------------|
| The scanner is damaged or is no longer functioning. | Disconnect the scanner from your computer and use your keyboard only.                                                                                        |
|                                                     | Reboot your computer. If your computer<br>still gets a keyboard error, then the<br>problem may not be the scanner. Call<br>technical support for assistance. |

#### Problem: Light comes on, but the scanner doesn't read the bar code.

| Possible Cause:                                          | Possible Solution:                                                                                                    |
|----------------------------------------------------------|----------------------------------------------------------------------------------------------------|
| Interface cables are loose                               | Check for loose cable connections                                                                                                    |
| Scanner is not programmed for the correct bar code type. | Be sure to select the correct interface<br>selection and ensure that the scanner is<br>programmed to read the type of barcode<br>you are scanning. |
| Barcode symbol is unreadable.                            | Check the symbol to make sure it is not de-faced. Try scanning test symbols of the same barcode type.                                              |
| Distance between scanner and barcode is incorrect.       | Move the scanner closer or further from the barcode.                                                                                               |

#### Problem: The scanner beeps, but no data is displayed on my computer.

| Possible Cause:                                                                                                    | Possible Solution:                                                                                                    |
|----------------------------------------------------------------------------------------------------|----------------------------------------------------------------------------------------------------|
| Scanner is not programmed for the correct host type.                                                                       | Please make sure the scanner is<br>configured to the appropriate host type<br>by scanning the corresponding<br>programming barcode on the User's<br>Manual. |
| The scanner is configured to send the numeric data as KEYPAD NUMERICS, or the Keyboard Country setting is set to UNIVERSAL | Reconfigure the scanner to Send<br>Numerics as MAIN KEYBOARD KEYS<br>and set the Keyboard Country setting to<br>the country setting of your computer.       |

# Problem: My Caps Lock LED on my keyboard flickers when I read a bar code.

| Possible Cause:                                                                                                | Possible Solution:                                                                                                    |
|----------------------------------------------------------------------------------------------------|----------------------------------------------------------------------------------------------------|
| The Keyboard that you are using requires shifting in and out of the shift Lock mode to send the data properly. | You can reduce the flickering and speed<br>up the data transmition by sending<br>numeric data as keypad numerics, or<br>setting the keyboard country mode to<br>UNIVERSAL. |

#### Problem: Scanned data is incorrectly displayed on the host.

| Possible Cause:                                                                      | Possible Solution:                                                                                                    |
|--------------------------------------------------------------------------------------|----------------------------------------------------------------------------------------------------|
| Scanner is not programmed to work with the host.                                     | Be sure proper host type is selected.<br>For keyboard emulation configuration,<br>ensure the system is programmed for<br>the correct keyboard type, and that the<br>CAPS LOCK key is off.<br>Be sure editing options (e.g UPC-E<br>to UPC-A Conversion) are properly<br>programmed. |
| The scanner's Keyboard Country setting does not match the computer's keyboard setup. | Configure the Keyboard Country to match the same setting as the keyboard on your computer.                                                                                                    |

#### **Other Product Questions**

For any other technical issues, please contact your regional Unitech office for support. Contact information can be found on their websites as listed on Page 3 of this Product Reference Guide.